# ACCESO

La aplicación se encuentra desplegada en la url indicada a continuación: https://gestioneducovid.juntaex.es/

| JUNTA DE EXTREMADURA<br>Consejería de Educación y Empleo | Circle VID-19<br>GestionEduCovid<br>Gestión de incidencias COVID en centros educative<br>Versión 1.0.0       | OS                  |
|----------------------------------------------------------|----------------------------------------------------------------------------------------------------|---------------------|
|                                                          | Acceso a la aplicación<br>Introduzca usuario y contraseña para acceder                                       |                     |
|                                                          | 4 Contraseña                                                                                                 | A Manual de Usuario |
|                                                          | <ul> <li>Seleccione el tipo de usuario</li> <li>Seleccione el tipo de usuario</li> <li>Área Salud</li> </ul> |                     |
|                                                          | Educación                                                                                                    |                     |
|                                                          | DGTIC (Junta de Extremadura)                                                                                 |                     |

En este punto tendremos que introducir el usuario, la contraseña y el tipo de usuario. En este caso el tipo de usuario será "Área de Salud".

# CAMBIO DE CONTRASEÑA

Desde el icono situado en la parte superior derecha se podrá acceder a la modificación de los datos básicos de usuario como son nombre, apellidos y email. También se puede modificar desde aquí la contraseña en caso de que queramos cambiar la preasignada por otra distinta.

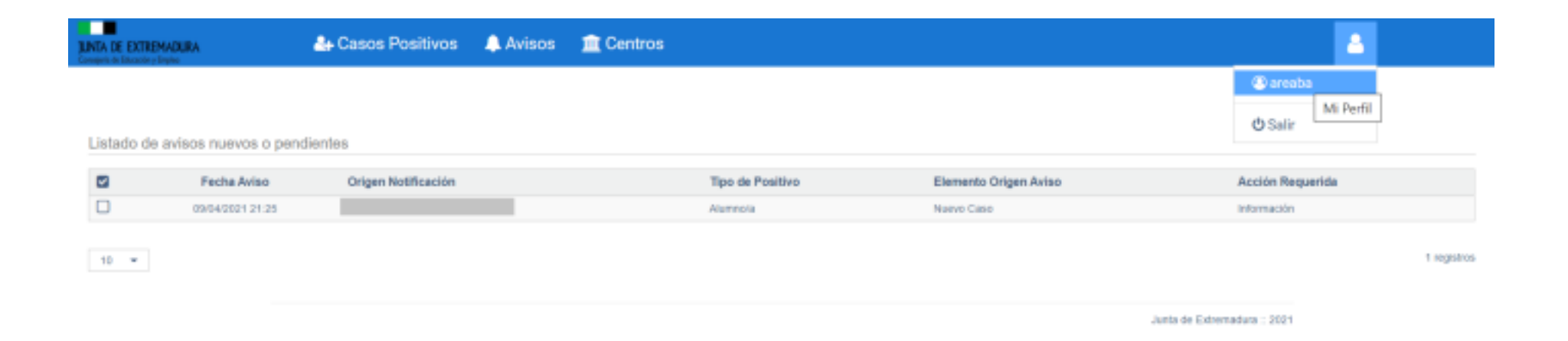

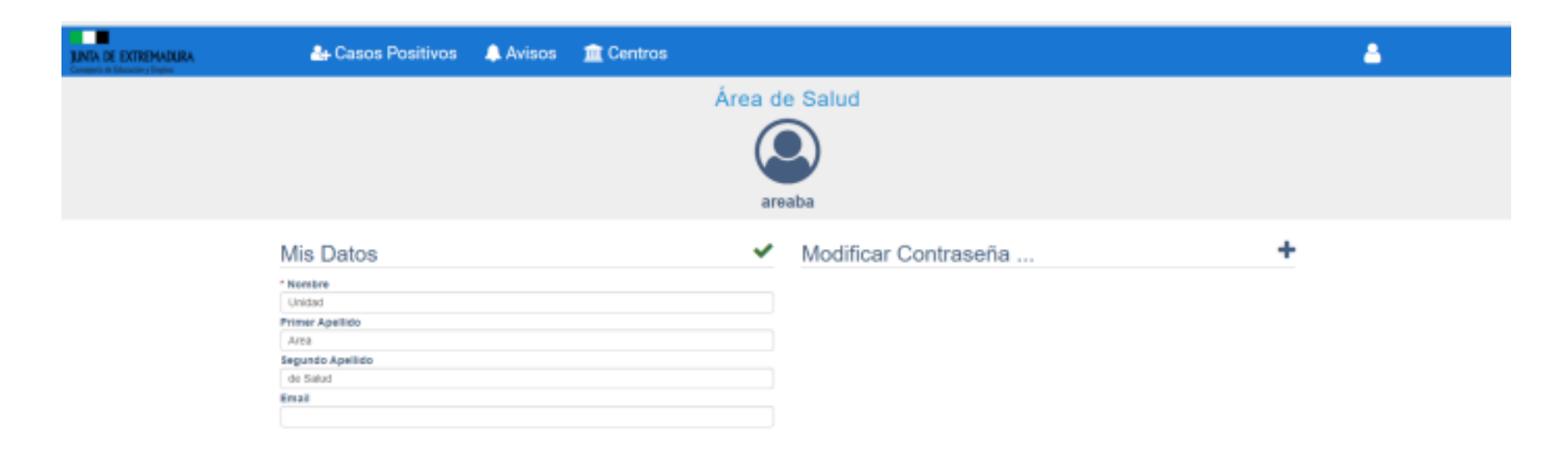

En ambos casos para guardar los cambios es necesario hacer clic en el icono Guardar correspondiente a cada parte.

Al cambiar la contraseña se cerrará la sesión volviendo a la pantalla de login para que introduzcamos de nuevo el usuario y la nueva contraseña.

# **ICONOS COMUNES**

Independientemente de nuestro perfil, en la plataforma existen una serie de iconos para llevar a cabo determinadas acciones comunes; estos son:

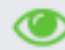

se utiliza para **visualizar** el registro sin modificarlo.

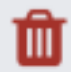

se utiliza para **eliminar** un registro.

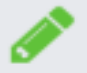

se utiliza para **editar** un registro.

Además de la barra de búsqueda apartado de ESTADÍSTICAS.

y la opción de exportar datos que se tratará en el

## CENTROS

Desde la opción Centros del menú superior podemos consultar los datos de los centros asociados a nuestra Área de Salud.

| n<br>N | TA DE EX                 | (TREMA)               | DURA                                                              |                | 👍 Car     | sos Positivos          | 🔔 Avisos 🄇        | Centros                                       | )                |                               |                               |           |                     |        |                                  |                                             | 4                                        |                         |
|--------|--------------------------|-----------------------|-------------------------------------------------------------------|----------------|-----------|------------------------|-------------------|-----------------------------------------------|------------------|-------------------------------|-------------------------------|-----------|---------------------|--------|----------------------------------|---------------------------------------------|------------------------------------------|-------------------------|
|        |                          |                       |                                                                   |                |           |                        |                   |                                               |                  |                               |                               |           |                     |        |                                  |                                             |                                          | × = × +                 |
| L      | istado                   | de ce                 | entros                                                            |                |           |                        |                   |                                               |                  |                               |                               |           |                     |        |                                  |                                             |                                          |                         |
|        | tev 1                    | 2 3                   | 4 5                                                               | . 21 5         | a         |                        |                   |                                               |                  |                               |                               |           | (                   | I      |                                  |                                             | α -                                      | <u>*</u> -              |
|        | de<br>Sa                 | ea<br>Jud             | Nombre                                                            | Tipo<br>Centro | Teléfono  | Email                  |                   | Dirección                                     | Código<br>Postal | Localidad                     | Municipio                     | Provincia | Tipo<br>Titularidad | Activo | Teléfono<br>Contacto<br>Urgencia | Email Contacto Urgencia                     | Director                                 | Dir.<br>Teléfor         |
|        | D An<br>Sa<br>de<br>Ba   | sa de<br>rud<br>dajoz | C.P.R.<br>Jerez de<br>los<br>Cabalieros                           | C.P.R.         | 924025790 | cpr.jerezdeloscaballer | is@edu.juntaex.es | La Oliva, S / N                               | 06380            | Jerez de<br>Ios<br>Caballeros | Jerez de<br>105<br>Caballeros | Badajoz   | Centro<br>Público   | 81     | 924025790                        | cpr. jerezdeloscaballeros @edu. juntaex. es |                                          |                         |
|        | An<br>Sa<br>de<br>Ba     | sa de<br>lud<br>dajoz | E.O.E.P.<br>Equipo de<br>Atención<br>Temprana<br>de<br>Badajoz    | E.O.E.P.       | 924013724 | extedajcz@edu.junta    | IEX. 85           | Avda. De Colón,<br>15                         | 05005            | Bədəjoz                       | Badajoz                       | Badajoz   | Centro<br>Público   | 81     | 524013724                        | eatbadapagedu jurtaex.es                    |                                          |                         |
|        | C Arc<br>Sal<br>De<br>Ba | sa de<br>lud<br>dajoz | E.O.E.P.<br>Equipo<br>General<br>de Jerez<br>de los<br>Cabalieros | EOER           | 924025703 | eosp jenzitegenaliĝe   | du jurtaek es     | Cita.Jerez-Oliva,8<br>/N<br>(C.E.E.Aguasanta) | 06380            | Jerez de<br>los<br>Caballeros | Jerez de<br>Ica<br>Caballeros | Badajoz   | Centro<br>Público   | 81     | 924025703                        | ecep jereztregenatiĝedu jurtaex es          | Maria<br>Carmen<br>Tiburcio<br>Dominguez | 6151186<br>7<br>9247200 |

Si queremos acceder a los datos completos de un centro haciendo doble clic en la fila correspondiente se nos abrirá la pantalla con los datos del centro. Esta pantalla presenta 3 secciones con los datos básicos de los centros, los datos de dirección y del responsable covid.

También podemos localizar un centro rápidamente desde la barra de búsqueda:

| UND. | DE EXTREM                          | ADURA                                                          |                  | Ŀ             | Casos Positivos 🛛 🙏 Avi                             | 505                  | 1 Centr             | os                   |                              |                                |                |                     |                |                              |                                  |                                                          |                     |                              | 4                      |              |                   |
|------|------------------------------------|----------------------------------------------------------------|------------------|---------------|-----------------------------------------------------|----------------------|---------------------|----------------------|------------------------------|--------------------------------|----------------|---------------------|----------------|------------------------------|----------------------------------|----------------------------------------------------------|---------------------|------------------------------|------------------------|--------------|-------------------|
|      |                                    |                                                                |                  |               |                                                     |                      |                     |                      |                              |                                |                |                     |                |                              |                                  |                                                          |                     |                              |                        | - 00-1       | 1/+               |
| List | ado de e                           | centros                                                        | . 21 6           | ag a          |                                                     |                      |                     |                      |                              |                                |                |                     |                |                              | <                                |                                                          |                     |                              | _                      | Q -          | <b>3</b> -        |
|      | Área<br>de<br>Salud                | Nombre                                                         | Tipo<br>Centro   | Taléfono      | Enal                                                | Dire                 | colón               | Código<br>Postal     | Localida                     | d Munici                       | ipio Provi     | incia Tipo<br>Titu  | o i<br>Ieridad | Activo                       | Teléfono<br>Contacto<br>Urgencia | Email Contacto Urgencia                                  | Director            | Die.<br>Teléfono             | Dir. Erna              |              |                   |
| 0    | Área de<br>Salud<br>de<br>Badajoz  | C.P.R.<br>Jersz de<br>Ice<br>Cabelleros                        | CRR              | 824225790     | oprjerezdekscaballeroeðledu jantaes e               | ns LaO               | 6va, S / N          | 96380                | Jorez de<br>los<br>Caballero | Jensz di<br>icas<br>s Caballe  | e Badaj        | ka Cen<br>Púb       | tro<br>Ros     | 8                            | 88408579                         | 0 oprjenodeloscaballerosiBedu juntaes.e                  | •                   |                              |                        |              |                   |
| 0    | Area de<br>Seluti<br>de<br>Badajoz | E.O.E.P.<br>Equipo de<br>Atención<br>Temptana<br>de<br>Badajoz | EGER             | 824013724     | verbedsjoc@edujunteen.es                            | Anda<br>15           | . De Colón,         | 95005                | Bedajoz                      | Bedajar                        | t Dada         | oz Gen<br>Püb       | tro<br>lica    | 8                            | 82401372                         | 4 estadojoc®edujurtaan.es                                |                     |                              |                        |              |                   |
| INA  | E EXTREM                           | ADURA                                                          |                  | 4             | Casos Positivos 🛛 🌲 Avi                             | sos                  | 1 Centr             | os                   |                              |                                |                |                     |                |                              |                                  |                                                          |                     |                              | 4                      |              |                   |
|      |                                    |                                                                |                  |               |                                                     |                      |                     |                      |                              |                                |                |                     |                |                              |                                  |                                                          |                     |                              |                        | (B) ]        | i // +            |
| List | ado de o                           | entros                                                         |                  |               |                                                     |                      |                     |                      |                              |                                |                |                     |                |                              |                                  |                                                          |                     |                              |                        |              |                   |
|      |                                    |                                                                |                  |               |                                                     |                      |                     |                      |                              |                                |                |                     |                |                              |                                  | vilalonga                                                |                     |                              |                        | × -          | <u>*</u> -        |
| 8    | Q Área<br>de<br>Salud              | Q<br>Nombre                                                    | Q Tipe<br>Centro | Q<br>Teléfono | Q, Ernall                                           | Q<br>Dir             | ección Có<br>Pa     | Q<br>digo Lo<br>stal | calidad                      | 0 <mark>.</mark><br>Municipio  | Q<br>Provincia | Q Tipe<br>Titularid | (<br>and Antiv | Q Q<br>No Tell<br>Con<br>Ung | élone<br>etacto<br>pencia        | 2, Email Contacto Urgencie                               | Q. Q.<br>Director T | Dir. Q.<br>siléfono Di<br>Er | Q<br>Resp<br>nail COVI | onsable<br>D | Q Resi<br>Teléfor |
|      | Área de<br>Selud<br>de<br>Bedejoz  | C.E.I.R.<br>Padro<br>Vitalongo<br>Cánovas                      | CEIR             | 894015520     | cp.pedro <mark>-flafongac</mark> anoværBedu juntaev | Los Arc<br>Dat<br>57 | ta De DES<br>Sejor, | 20 Sa<br>Vic<br>Ak   | n<br>ente de<br>sintana      | San<br>Vicente de<br>Alcántera | Ørachajiste    | Centro<br>Público   | 1              | 51 924                       | 015520                           | op pedro <mark>vitelonga</mark> canovasilhedu juntaax es |                     |                              |                        |              |                   |
| 10   |                                    |                                                                |                  |               |                                                     |                      |                     |                      |                              |                                |                |                     |                |                              |                                  |                                                          |                     |                              |                        | ,            | registros         |

Una vez localizado, haciendo doble clic sobre él podremos ver sus datos:

Igualmente, para comodidad de los usuarios que estén editando un Caso Positivo se ha incluido la opción de poder consultar los

datos del Centro Educativo sin tener que salir del Caso. Para ello basta con hacer clic en el icono (1) que aparece sobre el campo con el nombre del Centro en el primer bloque de información.

| a de EXTREMADURA                                                                                                    | 🚑 Casos Positivos                  | 🔔 Avisos           | 🟦 Centros                              |                     |                                            |                       |                                                |                  | <b>a</b>              |
|----------------------------------------------------------------------------------------------------|------------------------------------|--------------------|----------------------------------------|---------------------|--------------------------------------------|-----------------------|------------------------------------------------|------------------|-----------------------|
|                                                                                                    |                                    |                    |                                        |                     |                                            |                       |                                                |                  |                       |
|                                                                                                    |                                    |                    |                                        |                     |                                            |                       |                                                |                  |                       |
| CENTRO : 06005755 - C.E.I                                                                                                    | I.P. Pedro Vilallonga Cánovas (San | NVICENTE de Alcá   | ntara)                                 |                     |                                            |                       |                                                |                  |                       |
| * Nombre                                                                                                    |                                    |                    | * Cód. Centro                          | * Tipo Centro       | Tipo Titularidad                           |                       | Activo                                         | * Área de Salud  |                       |
| C.E.I.P. Pedro Vilallonga Cánovas                                                                                                    | 1                                  |                    | 06005755                               | C.E.I.P. 👻          | Centro Público                             | •                     | 🖲 Si 🔿 No                                      | Área de Salud de | Badajoz 👻             |
| Teléfono                                                                                                    | Email                              |                    |                                        | Teléfono Contacto U | rgencia                                    | Email Contacto Urger  | ncia                                           |                  |                       |
| 924015520                                                                                                    | cp.pedrovilallongacanov            | /as@edu.juntaex.es |                                        | 924015520           |                                            | cp.pedrovilallongacar | novas@edu.juntaex.es                           |                  |                       |
| Dirección Postal                                                                                                    |                                    | * Provincia        |                                        | * Municipio         |                                            | * Localidad           |                                                | Código Postal    | Dirección Geoespacial |
| Avda. De Badajoz, 57                                                                                                    |                                    | Badajoz            | •                                      | San Vicente de Alcá | intara 👻                                   | San Vicente de Alcár  | ntara 👻                                        | 06500            |                       |
| 2 Tiene Plan Contingencia?                                                                                                    | СТО                                |                    |                                        |                     |                                            |                       |                                                |                  |                       |
| 2 Tiene Plan Contingencia?                                                                                                    | сто                                |                    |                                        |                     |                                            |                       |                                                |                  |                       |
| 2Tiene Fian Contingencia?<br>Si  No<br>RECTOR DEL CENTRO Y CONTAC<br>Director                                                                                                    | сто                                |                    | Nombre                                 |                     | Apellido1                                  |                       | Apellido2                                      |                  | 1                     |
| 2Tiene Plan Contingencia?<br>Si  No<br>IRECTOR DEL CENTRO Y CONTAC<br>Director<br>Ortega González, Joaquín                                                                                                  | сто                                | •                  | Nombre<br>Joaquín                      |                     | Apellido1<br>Ortega                        | ]                     | Apellido2<br>González                          |                  | ]                     |
| 2 Tiene Plan Contingencia?<br>Si  No<br>IRECTOR DEL CENTRO Y CONTAC<br>Director<br>Ortega González, Joaquín<br>Teléfono                                                                                     | CTO                                | •                  | Nombre<br>Joaquín                      |                     | Apellido1<br>Ortega                        |                       | Apellido2<br>González                          |                  |                       |
| 2Tiene Plan Contingencia?<br>Si  No<br>IRECTOR DEL CENTRO Y CONTAC<br>Director<br>Ortega González, Joaquín<br>Teléfono                                                                                      | CTO<br>Email                       | •                  | Nombre<br>Joaquín                      |                     | Apellido1<br>Ortega                        |                       | Apellido2<br>González                          |                  |                       |
| 2 Tiene Plan Contingencia?<br>Si  No<br>IRECTOR DEL CENTRO Y CONTACT<br>Director<br>Ortega González, Joaquín<br>Teléfono<br>ESPONSABLE COVID DEL CENTRO                                                     |                                    | •                  | Nombre<br>Joaquín                      |                     | Apellido1<br>Ortega                        |                       | Apellido2<br>González                          |                  |                       |
| 2 Tiene Plan Contingencia?<br>Si  No<br>IRECTOR DEL CENTRO Y CONTAC<br>Director<br>Ortega González, Joaquín<br>Teléfono<br>ESPONSABLE COVID DEL CENTRA<br>Basacasablo                                       |                                    | •                  | Nombre<br>Joaquín                      |                     | Apellido1<br>Ortega                        |                       | Apellido2<br>González                          |                  |                       |
| 2Tiene Plan Contingencia?<br>Si  No<br>IRECTOR DEL CENTRO Y CONTAC<br>Director<br>Ortega González, Joaquín<br>Teléfono<br>ESPONSABLE COVID DEL CENTR<br>Responsable<br>Ortega González, Joaquín             |                                    | •                  | Nombre<br>Joaquín<br>Nombre<br>Joaquín |                     | Apellido1<br>Ortega<br>Apellido1<br>Ortega |                       | Apellido2<br>González<br>Apellido2<br>González |                  |                       |
| 2 Tiene Plan Contingencia?<br>Si  No<br>IRECTOR DEL CENTRO Y CONTAC<br>Director<br>Ortega González, Joaquín<br>Teléfono<br>ESPONSABLE COVID DEL CENTR<br>Responsable<br>Ortega González, Joaquín<br>Telégan |                                    | •                  | Nombre<br>Joaquín<br>Nombre<br>Joaquín |                     | Apellido1<br>Ortega<br>Apellido1<br>Ortega |                       | Apellido2<br>González<br>Apellido2<br>González |                  |                       |

| IND | DE EXTREMADURA                                   | de Casos Positivos   | 🔔 Avisos           | 🏦 Centros              |                                                |                          |                        |             | ۵.                            |
|-----|--------------------------------------------------|----------------------|--------------------|------------------------|------------------------------------------------|--------------------------|------------------------|-------------|-------------------------------|
|     |                                                  |                      |                    |                        |                                                |                          |                        |             |                               |
|     | CENTRO : 06000745 - COL. Sagra                   | da Familia (Badejoz) |                    |                        |                                                |                          |                        |             | Desactivar Avisos Activos 🛛 🥌 |
|     | Notificación del Caso Positivo                   |                      |                    |                        |                                                |                          |                        |             |                               |
|     | Centro Educativo B<br>COL. Segnosi Parma         |                      | Curse<br>2029-2021 | *                      | Peche Cemunicación del Pesitive     21/04/2021 | Tipe Positivo<br>Aurmola | *                      | Especificar |                               |
|     | Paraosa Positivo COVID<br>Tarves Gragora, Carlos |                      | • Nambre           |                        | • Apellidat                                    | Apellido2                |                        |             |                               |
|     | Pecha Nacimiento 09/11/2003                      | * Teléfono Contecto  |                    | • Provincia<br>Bachjoz | * Municipie                                    | *                        | • Localidad<br>Dadajoz | *           |                               |
|     | Fecha Bulloitud Relación Contactos<br>12/04/2021 | m                    |                    |                        |                                                |                          |                        |             |                               |
|     | Observaciones Centro                             |                      |                    | Observaciones Area S   | lahad                                          |                          | Observaciones Unidad   | EduCovid    |                               |

Al hacerlo se nos mostrará una ventana con los datos que tenemos del centro educativo, incluyendo el responsable covid y la dirección del centro. Igualmente, si el centro tiene en la aplicación subido el plan de contingencia se podrá descargar.

# **CASOS POSITIVOS**

Desde la opción del menú superior tendremos la opción de gestionar los casos positivos que recibamos. Al acceder, nos aparecerá un listado de los casos relativos a centros de localidades de nuestra área de salud similar al que se muestra a continuación:

| UNTA D | E EXTREMADURA          |                           | 20 C                          | asos Posi           | tivos .                 | 🔔 Avisos                                                                       | 💼 c             | entros           |        |           |           |                      |           |                      |                   | 4                           |                                |
|--------|------------------------|---------------------------|-------------------------------|---------------------|-------------------------|--------------------------------------------------------------------------------|-----------------|------------------|--------|-----------|-----------|----------------------|-----------|----------------------|-------------------|-----------------------------|--------------------------------|
|        |                        |                           |                               |                     |                         |                                                                                |                 |                  |        |           |           |                      |           |                      |                   |                             | * 1 Z *                        |
| List   | ado de Caso            | s Positivo                | 5                             |                     |                         |                                                                                |                 |                  |        |           |           |                      |           |                      |                   |                             |                                |
|        |                        |                           |                               |                     |                         |                                                                                |                 |                  |        |           |           |                      | 1         |                      |                   |                             | α- <u>≛</u> -                  |
|        | Origen<br>Notificación | Fecha<br>Com.<br>Positivo | Centro                        | Localidad<br>Centro | Etapa<br>Educativa      | Curso<br>Clase                                                                 | Nombre<br>Clase | Tipo<br>Positivo | Nombre | Apellido1 | Apellido2 | Teléfono<br>Contacto | Localidad | Inicio<br>Cuarentena | Fin<br>Cuarentena | Implicaciones<br>Educativas | Fase                           |
|        | Centro<br>Educativo    | 15/03/2021                | LE.S.<br>San<br>Fernando      | Badajoz             | ESO                     | 2º E.S.O.                                                                      | 2EF             | Alumnoia         |        |           |           |                      |           |                      |                   |                             | Resolución<br>de<br>cuarentena |
|        | Centro<br>Educativo    | 15/03/2021                | C.E.I.P.<br>Arias<br>Montario | Badajoz             | infanti                 | Cuatro<br>Años                                                                 | 148             | Alumnoia         |        |           |           |                      |           |                      |                   |                             | Resolución<br>de<br>cuarentena |
| 0      | Centro<br>Educativo    | 15/03/2021                | LE.S.<br>San<br>Fernando      | Badajoz             | Enseñanza<br>de Adultos | E.P.E.G.S.<br>On-line<br>(Agencies<br>de Viajes<br>y Gestión<br>de<br>Exentos) | SAVGE<br>ON     | Docente          |        |           |           |                      |           |                      |                   |                             | Resolución<br>de<br>cuarentena |
|        | Centro<br>Educativo    | 12/03/2021                | C.E.I.P.<br>Arias             | Bedajoz             | Primaria                | 1º de<br>Educación<br>Primaria                                                 | P18             | Alumnoia         |        |           |           |                      |           | 14/03/2021           | 21/03/2021        |                             | Implicacione:<br>educativas    |

Para acceder a los datos completos del caso haremos doble clic en la fila correspondiente o bien lo seleccionaremos y haremos clic en el icono editar de la parte superior derecha.

| CENTRO : 06007569 - I.E.S. Biocli       | imático (B | Badajoz)                |           |                       |                     |                        |                 |                         |             |                        |    |
|-----------------------------------------|------------|-------------------------|-----------|-----------------------|---------------------|------------------------|-----------------|-------------------------|-------------|------------------------|----|
| Notificación del Caso Positivo          |            |                         |           |                       |                     |                        |                 |                         |             |                        |    |
| Centro Educativo                        |            |                         | * Curso   |                       | * Fecha Comunicació | n del Positivo         | * Tipo Positivo |                         | Especificar |                        |    |
| I.E.S. Bioclimático                     |            |                         | 2020-2021 | •                     | 19/04/2021          |                        | Alumno/a        | •                       |             |                        |    |
| Persona Positivo COVID                  |            |                         | * Nombre  |                       | * Apellido1         |                        | Apellido2       |                         |             |                        |    |
|                                         |            | · · ·                   |           |                       |                     |                        |                 |                         |             |                        |    |
| * Fecha Nacimiento                      |            | Tolotone (Carlotte      |           | * Provincia           |                     | * Municipio            |                 | * Localidad             |             |                        |    |
|                                         |            |                         |           | Dauajuz               | •                   | Bauajuz                | •               | Bauajuz                 | •           |                        |    |
| Fecha Solicitud Relacion Contactos      | m          |                         |           |                       |                     |                        |                 |                         |             |                        |    |
|                                         |            |                         |           |                       |                     |                        |                 |                         |             |                        |    |
|                                         |            |                         | 1         |                       | Saluq               |                        | 10              |                         | EauCovia    |                        | 12 |
| Información del Caso Positivo y sus Con | tactos     |                         |           |                       |                     |                        |                 |                         |             |                        |    |
| Núm. Hermanos Centro                    |            | Fecha Última Asistencia |           | Tenía Síntomas Últir  | no Día              | Tiene Enfermedad Cró   | nica            | Especificar Enfermeda   | d           | Contactos del Positivo |    |
|                                         | 0          | 25/03/2021              | <b></b>   | NO                    | •                   | NO                     | *               |                         |             |                        |    |
| Etapa Educativa                         |            | Curso                   |           | Nombre Curso          |                     | Clase                  |                 | Nombre Clase            |             |                        |    |
| ESO                                     | -          | 4° E.S.O.               | -         | 4° E.S.O.             |                     | 4° ESO E2              | -               | 4° ESO E2               |             |                        |    |
| Núm. Alumnos Clase                      |            | Distancia Seguridad     |           | ¿Grupo de Conviver    | icia Estable?       | ¿Lleva Siempre Masca   | arilla?         |                         |             |                        |    |
|                                         | 13         | SÍ hay distancia        | •         | 🔾 Si 🔍 No             |                     | Si No                  |                 |                         |             |                        |    |
| ¿Participa Actividad Extraescolar?      |            | Especificar Actividad   |           | ¿Utiliza Transporte B | Escolar?            | Especificar Transporte | 9               | ¿Utiliza Servicios de C | omedor?     | Especificar Servicios  |    |
| 🔘 Si 🔍 No                               |            |                         |           | 🔾 Si 🔍 No             |                     |                        |                 | 🔾 Si 🔍 No               |             |                        |    |

Al hacer doble clic en el registro accederemos al **Caso Positivo** y a la información correspondiente según la fase en la que se encuentre el caso

#### NUEVO CASO POSITIVO

Si queremos iniciar un caso debemos clicar en el icono 🗖 para que nos aparezca la pantalla de recogida de datos:

Guardar

Salir

| A DE EXTREMADURA<br>erís de Educación y Empleo                                                                     | 🚑 Casos Positivos     | 🔔 Avisos                         | m Centros            |                                                                            |           |                                                      |                     |             | <b>a</b> |
|----------------------------------------------------------------------------------------------------|-----------------------|----------------------------------|----------------------|----------------------------------------------------------------------------|-----------|------------------------------------------------------|---------------------|-------------|----------|
|                                                                                                    |                       |                                  |                      |                                                                            |           |                                                      |                     |             |          |
| uevo Caso Positivo                                                                                                 |                       |                                  |                      |                                                                            |           |                                                      |                     |             |          |
| Notificación del Caso Positivo                                                                                     |                       |                                  |                      |                                                                            |           |                                                      |                     |             |          |
| Centro Educativo     Seleccione una opción  Persona Positivo COVID     Seleccione una opción      Fecha Nacimiento | ▼ • Teléfono Contacto | * Curso<br>2020-2021<br>* Nombre | Provincia            | Fecha Comunicación del Positivo     21/04/2021     Apellido1     Municipio |           | Tipo Positivo     Seleccione una opció     Apellido2 | n                   | Especificar |          |
| Fecha Solicitud Relación Contactos                                                                                 |                       |                                  | Seleccione una opcio | ón 👻 Seleccion                                                             | una opció | n 🔻                                                  | Seleccione una opci | ión 👻       |          |
| Observaciones Centro                                                                                               |                       | 4                                | Observaciones Area S | salud                                                                      |           | à                                                    | Observaciones Unida | Id EduCovid |          |

Una vez completada esta información debemos clicar la opción de Guardar y Solicitar información al centro, pues si solo guardamos el centro no recibirá notificación alguna de ese caso, que quedará en Fase 1.

Tanto los centros como la Unidad EduCovid pueden iniciar casos.

| Nuevo Caso Positivo                                                                                                    |                               |                                                              |                                                       |                                                                                                    |
|----------------------------------------------------------------------------------------------------|-------------------------------|--------------------------------------------------------------|-------------------------------------------------------|----------------------------------------------------------------------------------------------------|
| Notificación del Caso Positivo                                                                                                    |                               |                                                              |                                                       |                                                                                                    |
| Centro Educativo     Seleccione una opción                                                                                                    | Curso<br>2020-2021 ~          | Fecha Comunicación del Positivo     21/04/2021     Apellido1 | Tipo Positivo     Seleccione una opción     Apellido2 | Especificar                                                                                                    |
| Seleccione una opción<br>A.E.P.A. Alburquerque (Alburquerque)<br>A.E.P.A. Oliva de la Frontera (Oliva Frontera)                                                 | * Provincia<br>Seleccione una | • Municipio<br>1 opción • Seleccione una opció               | • Localidad<br>n • Seleccione una opo                 | ción 👻                                                                                                    |
| A.E.P.A. San Vicente de Alcántara (San Vicente de Alcántara)<br>C.E.E. Los Ángeles (Badajoz)<br>C.E.E. Ntra.Sra. De Aguasantas (Jerez de los Caballeros)        | Observaciones A               | Area Salud                                                   | Observaciones Unid                                    | ad EduCovid                                                                                                    |
| C.E.I.P. Adolfo Díaz Ambrona (Valdelacalzada)<br>C.E.I.P. Ángel Santos Pocostales (Alburquerque)<br>C.E.I.P. Antonio Jiménez Llerena (Villafranco del Guadiana) |                               |                                                              | le le                                                 | le de la companya de la companya de la companya de la companya de la companya de la companya de la companya de |
| C.E.I.P. Arias Montano (Badajoz)<br>C.E.I.P. Calzada Romana (Puebla de la Calzada)<br>C.E.I.P. Cerro de Reyes (Badajoz)                                         |                               |                                                              |                                                       | Guardar Guardar y Solicitar Información Centro Salir                                                           |

#### CASO YA EXISTENTE

Una vez que el caso está creado, éste pasa a la Fase 2, de forma que ya lo podemos ver en el listado de casos positivos, y corresponde al centro educativo completar la información del caso y añadir los contactos estrechos, aunque nosotros también

| podemos añadir contactos de forma individual si clicamos en el botón de | Contactos del Positivo | ,completamos la información y la |
|-------------------------------------------------------------------------|------------------------|----------------------------------|
| guardamos.                                                              |                        |                                  |

| JUNTA D<br>Consejeria di | E EXTREMADURA          |                           | 🔒 Cas                                   | sos Positivo                | s 🔔 Av             | risos 🏛 Centros          |                            |                  |        |           |           |                                 |                             |                      |                   | <u> </u>                    |                                                     |
|--------------------------|------------------------|---------------------------|-----------------------------------------|-----------------------------|--------------------|--------------------------|----------------------------|------------------|--------|-----------|-----------|---------------------------------|-----------------------------|----------------------|-------------------|-----------------------------|-----------------------------------------------------|
|                          |                        |                           |                                         |                             |                    |                          |                            |                  |        |           |           |                                 |                             |                      |                   |                             | @ û / <b>+</b>                                      |
|                          | Origen<br>Notificación | Fecha<br>Com.<br>Positivo | Centro                                  | Localidad<br>Centro         | Etapa<br>Educativa | Curso Clase              | Nombre<br><del>Clase</del> | Tipo<br>Positivo | Nombre | Apellido1 | Apellido2 | Teléfono<br><del>Contacto</del> | Localidad                   | Inicio<br>Cuarentena | Fin<br>Cuarentena | Implicaciones<br>Educativas | Fase                                                |
|                          | Centro<br>Educativo    | 22/04/2021                | I.E.S. San<br>Fernando                  | Badajoz                     |                    |                          |                            | Alumno/a         |        |           |           |                                 | La Zarza                    |                      |                   |                             | Información del<br>caso positive y<br>sus contactos |
|                          | Unidad<br>EduCovid     | 29/03/2021                | I.E.S. San<br>Fernando                  | Badajoz                     | ESO                | 3° E.S.O.                | 3ED                        | Alumno/a         |        |           |           |                                 | Badajoz                     | 29/03/2021           | 11/04/2021        | Aula confinada              | Notificación de<br>incorporaciones                  |
|                          | Centro<br>Educativo    | 17/03/2021                | C.E.I.P. Arias<br>Montano               | Badajoz                     | Primaria           | 2º de Educación Primaria | P2A                        | Docente          |        |           |           |                                 | Majadas                     |                      | 24/04/2021        |                             | Implicaciones<br>educativas                         |
|                          | Área de<br>Salud       | 17/03/2021                | C.E.E. Los<br>Ángeles                   | Badajoz                     |                    | Segundo ciclo de E.B.O.  | EBO 2C                     | Alumno/a         |        |           |           |                                 | Badajoz                     |                      |                   |                             | Información del<br>caso positivo y<br>sus contactos |
|                          | Área de<br>Salud       | 17/03/2021                | C.E.I.P. Arias<br>Montano               | Badajoz                     | Primaria           | 3º de Educación Primaria | P3A                        | Alumno/a         |        |           |           |                                 | Badajoz                     |                      |                   |                             | Resolución de<br>cuarentena                         |
|                          | Unidad<br>EduCovid     | 10/03/2021                | C.E.I.P. Pedro<br>Vilallonga<br>Cánovas | San Vicente de<br>Alcántara |                    | 5° de Educación Primaria | 5°C                        | Alumno/a         |        |           |           |                                 | San Vicente de<br>Alcántara |                      |                   |                             | Nuevo caso<br>positivo                              |
|                          | Unidad<br>EduCovid     | 10/03/2021                | C.E.I.P. Pedro<br>Vilallonga<br>Cánovas | San Vicente de<br>Alcántara |                    | 5° de Educación Primaria | 5°C                        | Alumno/a         |        |           |           |                                 | San Vicente de<br>Alcántara |                      |                   |                             | Información del<br>caso positivo y<br>sus contactos |
|                          | Centro<br>Educativo    | 26/02/2021                | C.E.I.P. Arias<br>Montano               | Badajoz                     | Primaria           | 5º de Educación Primaria | P5D                        | Alumno/a         |        |           |           |                                 | Badajoz                     | 25/02/2021           | 05/03/2021        | Alumno/a<br>confinado/a     | Finalizar el caso<br>positivo                       |
|                          | Área de<br>Salud       | 26/02/2021                | C.E.I.P. Adolfo<br>Díaz Ambrona         | Valdelacalzada              |                    | 6° de Educación Primaria | 6A                         | Alumno/a         |        |           |           |                                 | Valdelacalzada              |                      | le a Configura    | ción para activa            | Información del<br>caso positivo y<br>sus contactos |

| Información del Caso Positivo y sus Contactos   |                                       |                                                |                                               |                                                              |
|-------------------------------------------------|---------------------------------------|------------------------------------------------|-----------------------------------------------|--------------------------------------------------------------|
| Núm. Hermanos Centro                            | Fecha Última Asistencia<br>22/03/2021 | Tenía Síntomas Último Día<br>SIN INFORMACIÓN - | Tiene Enfermedad Crónica<br>SIN INFORMACIÓN - | Especificar Enfermedad Contactos del Positivo                |
| Etapa Educativa                                 | Curso                                 | Nombre Curso                                   | Clase                                         | Nombre Clase                                                 |
| ESO 👻                                           | 3° E.S.O. 👻                           | 3° E.S.O.                                      | 3ED 👻                                         | 3ED                                                          |
| Núm. Alumnos Clase                              | Distancia Seguridad                   | ¿Grupo de Convivencia Estable?                 | ¿Lleva Siempre Mascarilla?                    |                                                              |
| 19                                              | Seleccione una opción 👻               | 🔿 Si 🔍 No                                      | ® Si ○ No                                     |                                                              |
| ¿Participa Actividad Extraescolar?<br>O Si 🔍 No | Especificar Actividad                 | ¿Utiliza Transporte Escolar?<br>O Si 🔍 No      | Especificar Transporte                        | ¿Utiliza Servicios de Comedor? Especificar Servicios Si © No |

| Casopositivo / Contacto / Casopositivo / I         | Contacto                                        |                                     |             |                                      | ×                            |
|----------------------------------------------------|-------------------------------------------------|-------------------------------------|-------------|--------------------------------------|------------------------------|
| Nuevo contacto de caso positivo                    |                                                 |                                     |             |                                      |                              |
| • Tipo Contacto<br>Seleccione una opción 👻         | Clase<br>Seleccione una opción 👻                |                                     |             |                                      |                              |
| Seleccione el Contacto                             | * Nombre                                        | * Apellido1                         | Apellido2   |                                      |                              |
| Seleccione una opción  * Fecha Nacimiento          | * Teléfono Contacto                             | Provincia     Seleccione una opción | * Municipio | * Localidad<br>Seleccione una opción | Localidad Residencia Rayuela |
| * Organización Contacto<br>Seleccione una opción • | ¿Asistencia Centro 7 Días Previos?<br>● Si ○ No |                                     |             |                                      |                              |
|                                                    |                                                 |                                     |             |                                      | Guardar Salir                |

#### Además, podemos añadir información en cualquier fase en el recuadro preparado para ello

| 🐴 Casos Positivos | 🔔 Avisos             | m Centros              |                                                                                                    |                                                                                               |                                                                                                    | <b>a</b>                                                                                                    |
|-------------------|----------------------|------------------------|----------------------------------------------------------------------------------------------------|-----------------------------------------------------------------------------------------------|----------------------------------------------------------------------------------------------------|----------------------------------------------------------------------------------------------------|
|                   |                      |                        |                                                                                                    |                                                                                               |                                                                                                    |                                                                                                    |
|                   | • Curso<br>2020-2021 | -                      | Fecha Comunicación del Positivo     29/03/2021                                                                     | Alumno/a                                                                                      | Especificar                                                                                                    |                                                                                                    |
| •                 | Nombro               |                        | * Apellido 1                                                                                                    | Apellido2<br>Toufiq                                                                           |                                                                                                    |                                                                                                    |
|                   |                      | * Provincia<br>Badajoz | <ul> <li>Municipio</li> <li>Badajoz</li> </ul>                                                                     | * Localidad<br>Badajoz                                                                        | Ŧ                                                                                                    |                                                                                                    |
| 89                |                      |                        |                                                                                                    |                                                                                               |                                                                                                    |                                                                                                    |
|                   | $\langle$            | Observaciones Area     | Salud                                                                                                    | Observaciones Unio                                                                            | ład EduCovid                                                                                                    |                                                                                                    |
|                   | Lasos Positivos      | Avisos                 | Avisos <u>m</u> Centros<br>• Curso<br>2020-2021<br>• Hombre<br>• Provincia<br>Badajoz<br>©<br>Observaciones Area S | Avisos frecha Comunicación del Positivo 2020-2021  Noveler  Provincia Badajoz Badajoz Badajoz | Avisos <u>mi</u> Centros • Curso • Curso • Curso • 2020-2021 • Provincia • Apellido1 • Apellido2 • Toufiq • Localidad Badajoz • Badajoz • Observaciones Area Salud Observaciones Linia | Avisos Positivos Avisos <u>m Centros</u> • Curso • Curso • Sectional del Positivo • Tipo Positivo • Especificar • Apellido 1 • Apellido 2 • Touriq • Provincia • Municipio • Badajoz • Badajoz • Observaciones Area Salud Observaciones Unidal EduCovid |

# RESOLUCIÓN DE CUARENTENA

Cuando un caso se encuentra en esta fase veremos las medidas tomadas de forma preventiva por la Unidad EduCOVID al tiempo que podemos introducir las medidas que estimemos oportunas.

| <b>fedidas Preventivas</b><br>Alumno/a confinado/a de manera preventiva | •                                   | Fecha Medida Prev | entiva 🛍                                    | Observaciones Med | idas Preventivas                           |                         |   |                      |  |
|-------------------------------------------------------------------------|-------------------------------------|-------------------|---------------------------------------------|-------------------|--------------------------------------------|-------------------------|---|----------------------|--|
| lución del Área de Salud<br>echa Notif. Resol. Área Salud a             | ;Cuarentena Contact. I<br>◯ Si ● No | Estrechos?        | * T. Cuarentena Conta<br>Seleccione una opi | ict. Estrechos    | ¿Realizar Prueba Diagnóstica?<br>○ Si ● No | Fecha Inicio Cuarentena | m | Fecha Fin Cuarentena |  |
| servaciones Resolución Área de Salud                                    |                                     |                   |                                             | li                |                                            |                         |   |                      |  |

Entre las medidas tenemos la realización o no de pruebas diagnósticas, pero sobre todo, destaca la cuarentena para los contactos estrechos, que puede hacerse de manera generalizada y de forma total o parcial.

|                                                                                                | 🖴 Casos Positivos 🛛 🐥 Avisos                                            | 1 Centros                                                                                                    |                                                               |                                             | ۵                                                             |
|------------------------------------------------------------------------------------------------|-------------------------------------------------------------------------|----------------------------------------------------------------------------------------------------|---------------------------------------------------------------|---------------------------------------------|---------------------------------------------------------------|
| Núm. Alumnos Clase<br>2<br>2 Participa Actividad Extraescolar?<br>3 Si ONO                     | Distancia Seguridad<br>Seleccione una opción •<br>Especificar Actividad | ¿Grupo de Convivencia Estable?<br>Si No<br>¿Utiliza Transporte Escolar?<br>Si No                                          | ¿Lleva Siempre Mascarilla?<br>Si No<br>Especificar Transporte | ¿Utiliza Servicios de Comedor?<br>O Si 💿 No | Especificar Servicios                                         |
| Medidas Preventivas de la Unidad Educovi                                                       | d                                                                       |                                                                                                    |                                                               |                                             |                                                               |
| Medidas Preventivas<br>Alumno/a confinado/a de manera prev                                     | entiva                                                                  | Ventiva Observaciones M                                                                                                   | ledidas Preventivas                                           |                                             |                                                               |
| Resolución del Área de Salud                                                                   |                                                                         |                                                                                                    |                                                               |                                             |                                                               |
| Fecha Notif. Resol. Área Salud     26/04/2021     Observaciones Resolución Área de Sal         | ¿Cuarentena Contact. Estrechos?                                         | • T. Cuarentena Contact. Estrechos     Sí de forma parcial                                                                | 2Realizar Prueba Diagnóstica?<br>● Si ○ No                    | Pecha Inicio Cuarentena                     | rêcha Fin Cuarentena                                          |
| ntreellanuaetioneducavid anhev pri/centraclindev/                                              |                                                                         |                                                                                                    |                                                               | Guardar Guar                                | Activar Mindows<br>dary Notificar Resolución Cuarentena Salir |
| Resolución del Área de Salud                                                                   |                                                                         |                                                                                                    |                                                               |                                             |                                                               |
| Fecha Notif. Resol. Área Salud     26/04/2021     B     Observaciones Resolución Área de Salud | ¿Cuarentena Contact. Estrechos?<br>● Si ○ No                            | T. Cuarentena Contact. Estrechos     Seleccione una opción     Seleccione una opción     No     Sí a todos     Sí á todos | ¿Realizar Prueba Diagnóstica?<br>Si                           | Fecha Inicio Cuarentena                     | Fecha Fin Cuarentena                                          |

Una vez que hayamos establecido las medidas el caso debe continuar y pasar de fase, por lo que no podemos olvidar darle al

Activar Windows Guardar y Notificar Resolución Cuarentena

....Salir...

Guardar

botón de Guardar y Notificar Resolución Cuarentena

# CONTACTOS

Además de los contactos introducidos por el centro, podemos añadir de forma puntual algún contacto nuevo. Para ello, clicamos Contactos del Positivo y a continuación en el signo + para que se despliegue la pantalla de cumplimentación de en el botón de datos Contactos \* Si se añaden contactos de forma masiva es necesario añadir posteriormente la organización y la asistencia los días previos (puede hacerlo mediante el botón Actualizar Contactos Seleccionados). Listado de contactos + Q - 🛃- $\sim$ Nombre Apellido1 Apellido2 Clase Fecha Telefono Localidad Tipo Organización **Fecha Inicio** Fecha Fin Implicación Fecha Fecha Asist. 7 Vuelta Días Prev. Nacimiento Contacto Contacto Contacto Cuarentena Cuarentena Contacto Incorporación Aula Aula Badajoz Recreo Alumnado sin mascarilla y sin distancia Badaioz Recreo Alumnado sin mascarilla y sin distancia Compañero/a Badajoz de clase

Una vez estén completados todos los campos le damos a guardar y el contacto se incorporará al listado.

#### asopositivo / Contacto / Casopositivo / Contacto

Nuevo contacto de caso positivo

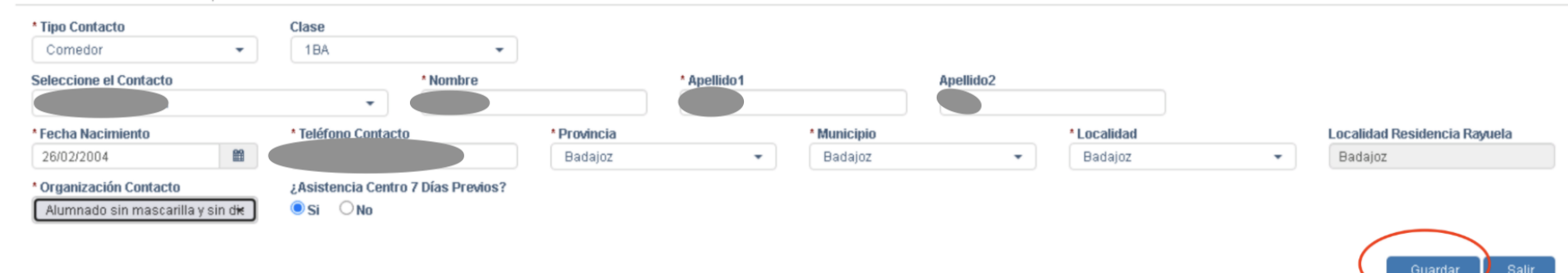

Listado de contactos

| P | + | Ť | Q | Ŧ | + | ÷ |
|---|---|---|---|---|---|---|

| c | 2 | Nombre | Apellido1 | Apellido2 | Clase | Fecha<br>Nacimiento | Telefono<br>Contacto | Localidad | Tipo<br>Contacto        | Organización<br>Contacto                      | Fecha Inicio<br>Cuarentena | Fecha Fin<br>Cuarentena | Implicación<br>Contacto | Fecha<br>Vuelta<br>Aula | Fecha<br>Incorporación<br>Aula | Asist. 7<br>Días Prev. |
|---|---|--------|-----------|-----------|-------|---------------------|----------------------|-----------|-------------------------|-----------------------------------------------|----------------------------|-------------------------|-------------------------|-------------------------|--------------------------------|------------------------|
| C | 0 |        |           |           |       |                     |                      | Badajoz   | Comedor                 | Alumnado sin<br>mascarilla y sin<br>distancia |                            |                         |                         |                         |                                |                        |
| C |   |        |           |           |       |                     |                      | Badajoz   | Recren                  | Alumnado sin<br>mascarilla y sin<br>distancia |                            |                         |                         |                         |                                |                        |
| C | C |        |           |           |       |                     |                      | Badajoz   | Recreo                  | Alumnado sin<br>mascarilla y sin<br>distancia |                            |                         |                         |                         |                                |                        |
| C | ) |        |           |           |       |                     |                      | Badajoz   | Compañero/a<br>de clase |                                               |                            |                         |                         |                         |                                |                        |

Por otro lado, podemos indicar las medidas pertinentes para cada uno de los contactos de forma individualizada haciendo doble clic en ellos y pautando aquello que consideremos, así como las observaciones, que, de manera individual queramos hacer.

| Datos del Caso Positivo                                                                                                    |                                                                    |                        |              |                                   |                        |                        |   |
|----------------------------------------------------------------------------------------------------|--------------------------------------------------------------------|------------------------|--------------|-----------------------------------|------------------------|------------------------|---|
| * Tipo Contacto<br>Recreo *<br>Persona Positivo COVID                                                                                         | Clase                                                              |                        | * Apellido 1 |                                   | Apellido2              |                        |   |
| Avarez-Araujo, marta         • Fecha Nacimiento         28/08/2005         Organización Contacto         Alumnado sin mascarilla y sin distam | * Teléfono Contacto<br>¿Asistencia Centro 7 Días Previos?<br>Si No | * Provincia<br>Badajoz | AWATEZ       | * Municipio<br>Badajoz            | Araujo<br>▼            | * Localidad<br>Badajoz | * |
| esolución de Cuarentena<br>¿Tiene que Aislarse el Contacto?<br>O Si ® No                                                                      | Fecha Inicio Cuarentena                                            | Fecha Fin Cuarentena   | 8            | ¿Tiene que Realizars<br>♥ Si ○ No | e Pruebas Diagnósticas | 5?                     |   |
| bservaciones Área Salud Cuarentena                                                                                                    |                                                                    |                        |              | Observaciones Unida               | d EduCovid             |                        | h |

Guardar Salir

Activar Windows Ve a Configuración para activar Windows.

#### SISTEMA DE AVISOS

Cuando accedemos a la plataforma tras loguearnos se nos mostrará un listado con los avisos de casos positivos que tenemos pendientes con los datos de fecha de aviso, origen de la notificación, fase en la que se encuentra y la acción requerida. Para ejecutar cualquier acción sobre un aviso tendremos que hacer doble clic para editar el caso.

| DE EXTREMADURA de Educación y Empleo                                                                 | F Casos Positivos 🛛 🌲 Avi                    | isos 🏦 Centros                                                |                                                                             |                                              | <b>≜</b>              |
|----------------------------------------------------------------------------------------------------|----------------------------------------------|---------------------------------------------------------------|-----------------------------------------------------------------------------|----------------------------------------------|-----------------------|
| 1                                                                                                    | 09/02/2021                                   | SIN INFORMACIÓN -                                             | SIN INFORMACIÓN -                                                           |                                              |                       |
| Etapa Educativa                                                                                      | Curso                                        | Nombre Curso                                                  | Clase                                                                       | Nombre Clase                                 |                       |
| ESO 👻                                                                                                | 3° E.S.O.                                    | ▼ 3° E.S.O.                                                   | 3EB 👻                                                                       | 3EB                                          |                       |
| Núm. Alumnos Clase                                                                                   | Distancia Seguridad                          | ¿Grupo de Convivencia Estable?                                | ¿Lleva Siempre Mascarilla?                                                  |                                              |                       |
| 16                                                                                                   | Seleccione una opción                        | - OSI ONO                                                     | 🖲 Si 🔷 No                                                                   |                                              |                       |
| ¿Participa Actividad Extraescolar?<br>Si 🔍 No                                                        | Especificar Actividad                        | ¿Utiliza Transporte Escolar?<br>Si © No                       | Especificar Transporte                                                      | ¿Utiliza Servicios de Comedor?<br>O Si 🔍 No  | Especificar Servicios |
| Medidas Preventivas<br>Alumno/a confinado/a de manera preven                                         | Fecha Medida<br>ntiva - 12/02/2021           | Preventiva Observaciones M<br>El alumnado del                 | <b>edidas Preventivas</b><br>I anexo 3 debe aislarse preventivamente, excep | to Daniel que ya ha sufrido la enfermedad el | mes pasado            |
| Resolución del Área de Salud  Fecha Notif. Resol. Área Salud  Observaciones Resolución Área de Salur | ¿Cuarentena Contact. Estrechos?<br>○ Si ● No | * T. Cuarentena Contact. Estrechos<br>Seleccione una opción * | ¿Realizar Prueba Diagnóstica?<br>○ Si ● No                                  | Fecha Inicio Cuarentena                      | Fecha Fin Cuarentena  |
|                                                                                                    |                                              |                                                               |                                                                             |                                              |                       |

Activar Windows

|                                             |                             |                            |          |           | Pruebas - GestionEduCovid |                       | 🔁 Ma             | anual Usuario    |
|---------------------------------------------|-----------------------------|----------------------------|----------|-----------|---------------------------|-----------------------|------------------|------------------|
| JUNTA DE EXTRE<br>Consejería de Educación y | MADURA<br>Empleo            | 🚑 Casos Positivos          | 🔔 Avîsos | 🟦 Centros |                           |                       |                  | ۵.               |
|                                             |                             | di sente s                 |          |           |                           |                       |                  |                  |
| Prev 1 2                                    | avisos nuevos o peno<br>Sig | dientes                    |          |           |                           |                       |                  |                  |
|                                             | Fecha Aviso                 | Origen Notificación        |          |           | Tipo de Positivo          | Elemento Origen Aviso | 1                | Acción Requerida |
|                                             | 22/04/2021 13:27            | I.E.S. San Fernando (Bad   | ajoz)    |           | Alumno/a                  | Nuevo Caso            | I                | nformación       |
|                                             | 17/03/2021 13:05            | E.I. Santa Lucía (Cáceres) | )        |           | Alumno/a                  | Resolución Cuarentena | /                | vñadir Datos     |
|                                             | 10/03/2021 18:15            | Unidad EduCovid            |          |           | Alumno/a                  | Nuevo Caso            | I                | nformación       |
|                                             | 24/02/2021 16:57            | E.I. Santa Lucía (Cáceres) | )        |           | Docente                   | Nuevo Caso            | I                | nformación       |
|                                             | 15/02/2021 10:21            | I.E.S. San Fernando (Bad   | ajoz)    |           | Alumno/a                  | Nuevo Caso            | I                | nformación       |
|                                             | 14/02/2021 09:46            | E.I. Santa Lucía (Cáceres) | )        |           | Docente                   | Resolución Cuarentena | /                | vñadir Datos     |
|                                             | 14/02/2021 09:43            | E.I. Santa Lucía (Cáceres) | )        |           | Docente                   | Nuevo Caso            | I                | nformación       |
|                                             | 12/02/2021 11:30            | E.I. Santa Lucía (Cáceres) | )        |           | Docente                   | Resolución Cuarentena | /                | iñadir Datos     |
|                                             | 12/02/2021 10:41            | E.I. Santa Lucía (Cáceres) | )        |           | Alumno/a                  | Resolución Cuarentena | /                | iñadir Datos     |
|                                             | 12/02/2021 10:30            | I.E.S. San Fernando (Bad   | ajoz)    |           | Alumno/a                  | Nuevo Caso            | I                | nformación       |
| Prev 1 <b>2</b>                             | Sig 10 👻                    |                            |          |           |                           |                       |                  | 20 registros     |
|                                             |                             |                            |          |           |                           |                       | Junta de Extrema | adura :: 2021    |

Para volver al listado de avisos pendientes bastará con hacer clic en la parte superior, donde aparece el nombre de la aplicación:

| GestionEduCovid Canada Canada Ca |                        |                              |                    |                   |                  |           |                             |                  |  |  |  |  |
|----------------------------------------------------------------------------------------------------|------------------------|------------------------------|--------------------|-------------------|------------------|-----------|-----------------------------|------------------|--|--|--|--|
| JUNTA DE EXTREMA<br>Consejeria de Educación y Em                                                                                                    | ADURA<br>piso          | Tablas Auxiliares 🗸          | 🚰 Gestión Usuarios | Arcasos Positivos | 🔔 Avisos         | m Centros |                             | <b>A</b>         |  |  |  |  |
|                                                                                                    |                        |                              |                    |                   |                  |           |                             |                  |  |  |  |  |
| Listado de a                                                                                                    | avisos nuevos o pendie | entes                        |                    |                   |                  |           |                             |                  |  |  |  |  |
| Prev 1 2 :                                                                                                    | 3 4 5 Sig              |                              |                    |                   |                  |           |                             |                  |  |  |  |  |
|                                                                                                    | Fecha Aviso            | Origen Notificación          |                    |                   | Tipo de Positivo |           | Elemento Origen Aviso       | Acción Requerida |  |  |  |  |
|                                                                                                    | 27/04/2021 16:48       | I.E.S. Albarregas (Mérida)   |                    |                   | Alumno/a         |           | Nuevo Caso                  | Información      |  |  |  |  |
|                                                                                                    | 27/04/2021 16:25       | C.E.I.P. Cerro de Reyes (Ba  | dajoz)             |                   | Docente          |           | Nuevo Caso                  | Información      |  |  |  |  |
|                                                                                                    | 27/04/2021 16:26       | C.E.I.P. Cerro de Reyes (Ba  | dajoz)             |                   | Docente          |           | Resolución Cuarentena       | Información      |  |  |  |  |
|                                                                                                    | 27/04/2021 13:33       | Unidad EduCovid              |                    |                   | Alumno/a         |           | Alumnos incorporados        | Añadir Datos     |  |  |  |  |
|                                                                                                    | 27/04/2021 11:33       | I.E.S. Sierra de Santa Bárba | ara (Plasencia)    |                   | Alumno/a         |           | Alumnos incorporados        | Añadir Datos     |  |  |  |  |
|                                                                                                    | 27/04/2021 11:19       | I.E.S. Virgen de Soterraño ( | Barcarrota)        |                   | Alumno/a         |           | Alumnos incorporados        | Añadir Datos     |  |  |  |  |
|                                                                                                    | 26/04/2021 12:42       | I.E.S. Suárez de Figueroa (2 | (afra)             |                   | Alumno/a         |           | Alumnos incorporados        | Añadir Datos     |  |  |  |  |
|                                                                                                    | 26/04/2021 09:44       | Unidad EduCovid              |                    |                   | Alumno/a         |           | Alumnos incorporados        | Añadir Datos     |  |  |  |  |
|                                                                                                    | 25/04/2021 20:01       | Unidad EduCovid              |                    |                   | Docente          |           | Alumnos incorporados        | Añadir Datos     |  |  |  |  |
|                                                                                                    | 25/04/2021 12:23       | Unidad EduCovid              |                    |                   | Alumno/a         |           | Alumnos incorporados        | Añadir Datos     |  |  |  |  |
|                                                                                                    |                        |                              |                    |                   |                  |           |                             |                  |  |  |  |  |
| Prev 1 2                                                                                                    | 3 4 5 Sig 10 🔻         |                              |                    |                   |                  |           |                             | 48 registro      |  |  |  |  |
|                                                                                                    |                        |                              |                    |                   |                  |           |                             |                  |  |  |  |  |
|                                                                                                    |                        |                              |                    |                   |                  |           |                             |                  |  |  |  |  |
|                                                                                                    |                        |                              |                    |                   |                  |           | Junta de Extremadura :: 202 | 1                |  |  |  |  |

Además del listado de avisos pendientes, tenemos la posibilidad de consultar todos los avisos independientemente de su estado,

que tienen que ver con nuestro perfil desde el botón que está en la parte superior. Al pinchar, veremos un listado como este en el que la forma de operar es la misma que el listado de avisos pendientes (doble clic para ir al caso):

# BÚSQUEDAS

En este campo podemos incluir un texto y haciendo clic en la lupa buscará en los datos del listado que tenemos en pantalla, el texto introducido. Se puede buscar casos positivos de una localidad o centro educativo en concreto o por apellidos para localizar un caso, etc.

| Lista | lo de Casos P          | ositivos               |                                      |                            |                       |                                                        |                 |                    |        |           |           |                      |           |                     |              |                 |                                    |
|-------|------------------------|------------------------|--------------------------------------|----------------------------|-----------------------|--------------------------------------------------------|-----------------|--------------------|--------|-----------|-----------|----------------------|-----------|---------------------|--------------|-----------------|------------------------------------|
| Prev  | 1 2 Sig                | 2 Sig                  |                                      |                            |                       |                                                        |                 |                    |        |           |           |                      |           |                     |              |                 | Q ~ <b>*</b>                       |
|       | Origen<br>Notificación | Fecha Com.<br>Positivo | Centro                               | Localidad<br>Centro        | Etapa<br>Educativa    | Curso Clase                                            | Nombre<br>Clase | Tipo<br>Positivo   | Nombre | Apellido1 | Apellido2 | Teléfono<br>Contacto | Localidad | Inicio<br>Cuarenter | Haga clic pa | ara buscar. Use | ';' para buscar más palab          |
|       | Centro<br>Educativo    | 27/04/2021             | I.E.S. Puerta de la<br>Serena        | Villanueva de la<br>Serena | Ciclo<br>Formativo    | 1° F.P.E.G.S.(Enseñanza y<br>animación sociodeportiva) | 1EAS            | Alumno/a           |        |           |           |                      |           | 27/04/2021          | 07/05/2021   | Aula confinada  | Notificación de<br>incorporaciones |
|       | Unidad<br>EduCovid     | 27/04/2021             | COL.E.E. Ntra. Sra. De<br>las Cruces | Don Benito                 | Educación<br>Especial |                                                        |                 | No<br>especificado |        |           |           |                      |           |                     | 07/05/2021   | Aula confinada  | Notificación de<br>incorporaciones |

#### Ejemplo de búsqueda:

| Listad | o de Casos Pos                  | sitivos                  |                           |                              |                      |                                                         |                          |                           |             |                |                | -                             | _                     |                               |                            |                                                 |                                    |
|--------|---------------------------------|--------------------------|---------------------------|------------------------------|----------------------|---------------------------------------------------------|--------------------------|---------------------------|-------------|----------------|----------------|-------------------------------|-----------------------|-------------------------------|----------------------------|-------------------------------------------------|------------------------------------|
|        |                                 |                          |                           |                              |                      |                                                         |                          |                           |             |                |                | DON                           | NOSO CORTÉS           |                               |                            |                                                 | × -                                |
|        | <b>Q</b> Origen<br>Notificación | Q Fecha Com.<br>Positivo | Q Centro                  | <b>Q</b> Localidad<br>Centro | Q Etapa<br>Educativa | Q Curso Clase                                           | <b>Q</b> Nombre<br>Clase | <b>Q</b> Tipo<br>Positivo | Q<br>Nombre | Q<br>Apellido1 | Q<br>Apellido2 | <b>Q</b> Teléfono<br>Contacto | <b>Q</b><br>Localidad | <b>Q</b> Inicio<br>Cuarentena | <b>Q</b> Fin<br>Cuarentena | <b>Q</b> Implicaciones<br>Educativas            | <b>Q</b> Fase                      |
|        | Área de Salud                   | 26/04/2021               | I.E.S. Donoso<br>Cortés   | Don Benito                   | Bachillerato         | 1º de Bachillerato (Humanidades y<br>Ciencias Sociales) | BC1A                     | Alumno/a                  |             |                |                |                               | Mengabril             | 27/04/2021                    | 07/05/2021                 | Alumno/a confinado/a                            | Notificación de<br>incorporaciones |
|        | Unidad<br>EduCovid              | 25/04/2021               | I.E.S. Donoso<br>Cortés   | Don Benito                   | Bachillerato         | 2º de Bachillerato (Humanidades y<br>Ciencias Sociales) | BC2A                     | Alumno/a                  |             |                |                |                               | Don Benito            |                               |                            | No procede tomar ninguna<br>medida en el centro | Notificación de<br>incorporaciones |
|        | Área de Salud                   | 18/04/2021               | C.E.I.P. Donoso<br>Cortés | Don Benito                   | Primaria             | 5° de Educación Primaria                                | 5°C                      | Alumno/a                  |             |                |                |                               | Don Benito            | 18/04/2021                    | 29/04/2021                 | Aula confinada                                  | Finalizar el caso<br>positivo      |
|        | Área de Salud                   | 16/04/2021               | I.E.S. Donoso<br>Cortés   | Don Benito                   | ESO                  | 2° E.S.O.                                               | ES2D                     | Alumno/a                  |             |                |                |                               | Don Benito            | 17/04/2021                    | 29/04/2021                 | Alumno/a confinado/a                            | Finalizar el caso<br>positivo      |
|        | Unidad<br>EduCovid              | 10/04/2021               | C.E.I.P. Donoso<br>Cortés | Don Benito                   | Primaria             | 3° de Educación Primaria                                | 3°B                      | Alumno/a                  |             |                |                |                               | Don Benito            |                               |                            |                                                 | Resolución de<br>cuarentena        |
|        | Unidad<br>EduCovid              | 10/04/2021               | I.E.S. Donoso<br>Cortés   | Don Benito                   | ESO                  | 3° E.S.O.                                               | ES3D                     | Alumno/a                  |             |                |                |                               | Don Benito            | 10/04/2021                    | 20/04/2021                 | Alumno/a confinado/a                            | Notificación de<br>incorporaciones |
|        | Unidad<br>EduCovid              | 09/04/2021               | I.E.S. Donoso<br>Cortés   | Don Benito                   | ESO                  | 2° E.S.O.                                               | ES2D                     | Alumno/a                  |             |                |                |                               | Don Benito            | 31/03/2021                    | 14/04/2021                 | Alumno/a confinado/a                            | Notificación de<br>incorporaciones |

# FILTROS

En caso de que queramos restringir la búsqueda a alguno de los campos podemos hacer clic en la flecha que tenemos junto a la lupa y se nos mostrarán los campos en los que queremos buscar.

| Localidad                  | Inicio<br>Cuarentena | Fin<br>Cuarentena | In Ninguno/Todos                                                                                                    |
|----------------------------|----------------------|-------------------|----------------------------------------------------------------------------------------------------|
| Don Benito                 | 27/04/2021           | 07/05/2021        | Al     Image: Contraction of the second second secon |
| Don Benito                 |                      | 07/05/2021        | At Centro                                                                                                    |
| Mengabril                  | 27/04/2021           | 07/05/2021        | Al Contractiva                                                                                                    |
| Villanueva de<br>la Serena |                      |                   | Mt<br>m ♥ ● Nombre Clase                                                                                                    |
| Don Benito                 |                      |                   | Nt         Image: Second state         Tipo Positivo         1           m         Image: Second state         Image: Second state                                                                                                    |
| Don Benito                 | 24/04/2021           | 06/05/2021        | Al C Apellido1                                                                                                    |
| Don Benito                 | 24/04/2021           | 06/05/2021        | Al C Deléfono Contacto                                                                                                    |
| Castuera                   | 22/04/2021           | 06/05/2021        | Nt ♥ 	Cocalidad                                                                                                    |
| Badajoz                    | 22/04/2021           | 04/05/2021        | At 🗹 🕒 Fin Cuarentena 🗍                                                                                                    |
| Don Benito                 | 20/04/2021           | 04/05/2021        | No procede tomar ninguna Finalizar el caso                                                                                                    |

Por ejemplo, si queremos restringir nuestra búsqueda a la etapa de primaria, sólo hay que escribir Primaria y haciendo clic en la fecha, seleccionar el campo Etapa Educativa.

Listado de Casos Positivos

|                        |                        |                                        |                     |                             |                             |                 |                  |        |           |           |                      | primaria     |                      |                   |                        |                                                          | × -                   | <b>*</b> - |
|------------------------|------------------------|----------------------------------------|---------------------|-----------------------------|-----------------------------|-----------------|------------------|--------|-----------|-----------|----------------------|--------------|----------------------|-------------------|------------------------|----------------------------------------------------------|-----------------------|------------|
| Origen<br>Notificación | Fecha Com.<br>Positivo | Centro                                 | Localidad<br>Centro | <b>Q</b> Etapa<br>Educativa | Curso Clase                 | Nombre<br>Clase | Tipo<br>Positivo | Nombre | Apellido1 | Apellido2 | Teléfono<br>Contacto | Localidad    | Inicio<br>Cuarentena | Fin<br>Cuarentena | Implicaci              | Ninguno/Todos Origen Notificación                        |                       |            |
| Centro<br>Educativo    | 23/04/2021             | C.E.I.P. San Roque                     | Almendralejo        | Primaria                    | 6º de Educación<br>Primaria | 6°B             | Alumno/a         |        |           |           |                      | Almendralejo | 23/04/2021           | 03/05/2021        | Alumno/a               | <ul> <li>Fecha Com. Positivo</li> <li>Centro</li> </ul>  |                       | 5          |
| Área de Salud          | 23/04/2021             | C.E.I.P. Francisco Montero<br>Espinosa | Almendralejo        | Primaria                    | 2º de Educación<br>Primaria | 2°C             | Alumno/a         |        |           |           |                      | Almendralejo |                      |                   | No proced<br>medida en | Localidad Centro Etapa Educativa                         | 4                     | 5          |
| Área de Salud          | 23/04/2021             | C.E.I.P. San Roque                     | Almendralejo        | Primaria                    | 5° de Educación<br>Primaria | 5°B             | Alumno/a         |        |           |           |                      | Almendralejo |                      |                   | No proced<br>medida en | Curso Clase                                              | 5                     | s          |
| Área de Salud          | 23/04/2021             | C.E.I.P. San Roque                     | Almendralejo        | Primaria                    | 5º de Educación<br>Primaria | 5°B             | Alumno/a         |        |           |           |                      | Almendralejo |                      |                   | No proced<br>medida en |                                                          | s                     | s          |
| Área de Salud          | 23/04/2021             | C.E.I.P. Francisco Montero<br>Espinosa | Almendralejo        | Primaria                    | 2º de Educación<br>Primaria | 2°C             | Alumno/a         |        |           |           |                      | Almendralejo |                      |                   | Alumno/a               | Apellido1                                                | 5                     | s          |
| Área de Salud          | 23/04/2021             | C.E.I.P. Cervantes                     | Alange              | Primaria                    | 5º de Educación<br>Primaria | P5A             | Alumno/a         |        |           |           |                      | Alange       | 23/04/2021           | 04/05/2021        | Alumno/a               | Apellido2 Teléfono Contacto                              | s                     | s          |
| Centro<br>Educativo    | 23/04/2021             | C.E.I.P. San Roque                     | Almendralejo        | Primaria                    | 1º de Educación<br>Primaria | 1°A             | Alumno/a         |        |           |           |                      | Almendralejo | 23/04/2021           | 03/05/2021        | Aula confir            | <ul> <li>Localidad</li> <li>Inicio Cuarentena</li> </ul> | 5                     | s          |
| Área de Salud          | 23/04/2021             | C.E.I.P. Francisco Montero<br>Espinosa | Almendralejo        | Primaria                    | 2º de Educación<br>Primaria | 2°C             | Alumno/a         |        |           |           |                      | Almendralejo |                      |                   | No proced<br>medida en | Fin Cuarentena                                           | (25                   | s          |
| Área de Salud          | 23/04/2021             | C.E.I.P. Francisco Montero<br>Espinosa | Almendralejo        | Primaria                    | 2º de Educación<br>Primaria | 2°C             | Alumno/a         |        |           |           |                      | Almendralejo |                      |                   | No proced<br>medida en | Fase                                                     | (                     | s          |
| Centro<br>Educativo    | 22/04/2021             | C.E.I.P. San Francisco                 | Almendralejo        | Primaria                    | 6º de Educación<br>Primaria | P6B             | Alumno/a         |        |           |           |                      | Almendralejo | 21/04/2021           |                   | Alumno/a               | Aulas Cerradas (Total)                                   | d) :                  | s          |
| Área de Salud          | 22/04/2021             | COL. Ntra. Sra. De los<br>Dolores      | Guareña             | Primaria                    | 1º de Educación<br>Primaria | 1°E.P.          | Alumno/a         |        |           |           |                      | Mérida       |                      |                   | No proced<br>medida en | <ul> <li>Aulas Abiertas</li> <li>Contactos</li> </ul>    | 1                     | s          |
| Área de Salud          | 21/04/2021             | C.E.I.P. Francisco Montero<br>Espinosa | Almendralejo        | Primaria                    | 2º de Educación<br>Primaria | 2°C             | Alumno/a         |        |           |           |                      | Almendralejo | 19/04/2021           | 03/05/2021        | Aula confin            | ada Notific<br>incorp                                    | ación de<br>oraciones | s          |

Así, aparecen todos los casos positivos de la Etapa Educativa de Primaria.

# ORDEN

Si hacemos clic en los campos mostrados en la pantalla del listado de casos positivos, podemos ordenar dicho listado, en orden ascendente o descendente, según el campo seleccionado.

Puede ser muy útil para ordenar por fecha, por localidad, etc.

Listado de Casos Positivos

| Origen<br>Notificación | <u>Fecha Com.</u><br><u>Positivo</u> ≜ | Centro                                         | Localidad<br>Centro | Etapa<br>Educativa | Curso Clase                        |
|------------------------|----------------------------------------|------------------------------------------------|---------------------|--------------------|------------------------------------|
| Centro<br>Educativo    | 05/04/20<br>Ha                         | aga clic para ordenar                          | Guareña             | ESO                | 4° E.S.O.                          |
| Centro<br>Educativo    | 05/04/2021                             | C.E.I.P. San Roque                             | Almendralejo        | Primaria           | 2º de Educación Primaria           |
| Centro<br>Educativo    | 05/04/2021                             | E.A.O. Escuela de Arte y<br>Superior de Diseño | Mérida              | Otro               | 2º Curso de Grado (Diseño Gráfico) |
| Área de<br>Salud       | 06/04/2021                             | COL. Ntra. Sra. De<br>Guadalupe                | Mérida              | Infantil           | Tres Años                          |
| Centro<br>Educativo    | 06/04/2021                             | I.E.S. Eugenio Frutos                          | Guareña             | ESO                | 2° E.S.O.                          |

# EXPORTACIÓN DE DATOS EN FORMATO PDF Y EXCEL

Exportar: desde esta opción podemos exportar los datos del listado de contactos. Al igual que con la búsqueda podemos seleccionar los campos a exportar, así como el formato (pdf o Excel).

|                 |                  |        |           |           |                   |                    |                      | A                                                                                                    | Q <b>\ </b><br>[x] |
|-----------------|------------------|--------|-----------|-----------|-------------------|--------------------|----------------------|----------------------------------------------------------------------------------------------------|--------------------|
| Nombre<br>Clase | Tipo<br>Positivo | Nombre | Apellido1 | Apellido2 | Teléfono Contacto | Localidad          | Inicio<br>Cuarentena | Ninguno/Todos                                                                                                    |                    |
| 4°BE            | Alumno/a         |        |           |           |                   | Guareña            | 04/04/2021           | Image: Contract of the second second sec                                | I<br>I             |
| 2°B             | Alumno/a         |        |           |           |                   | Almendralejo       | 03/04/2021           | 1 Centro                                                                                                    | I<br>t             |
| 2° ESDG         | Alumno/a         |        |           |           |                   | Badajoz            | 03/04/2021           | 1 🕑 🕒 Etapa Educativa                                                                                                    | ī                  |
| EI 3 C          | Alumno/a         |        |           |           |                   | Mérida             | 05/04/2021           | <ul> <li>✓ Curso Clase</li> <li>✓ Nombre Clase</li> <li>✓ Tipo Positivo</li> </ul>                                                                                                    | I<br>I<br>I        |
| 2°DE            | Alumno/a         |        |           |           |                   | Oliva de<br>Mérida | 06/04/2021           | 2 Image: Provide a comparison of the second second | I<br>I<br>I        |
|                 | Alumno/a         |        |           |           |                   | Mérida             |                      | Contacto     Contacto          | I<br>I<br>t        |
| 3°E,.I.         | Alumno/a         |        |           |           |                   | Guareña            | 05/04/2021           | 1                                                                                                    | 1                  |

También, se puede hacer una búsqueda previa o añadir un filtro y así exportar sólo los datos que nos interesan. Por ejemplo, se puede hacer

una búsqueda por localidad del centro educativo y exportar sólo los casos de dicha localidad.

|                       |                    |                 |                 |                    |        |           |           |                      | Guareña   |                      |                   |                            |                         | × - 🛃 | Ŧ |
|-----------------------|--------------------|-----------------|-----------------|--------------------|--------|-----------|-----------|----------------------|-----------|----------------------|-------------------|----------------------------|-------------------------|-------|---|
|                       |                    |                 |                 |                    |        |           |           |                      |           |                      |                   |                            |                         | x     |   |
| Q Localidad<br>Centro | Etapa<br>Educativa | Curso Clase     | Nombre<br>Clase | Tipo<br>Positivo   | Nombre | Apellido1 | Apellido2 | Teléfono<br>Contacto | Localidad | Inicio<br>Cuarentena | Fin<br>Cuarentena | Implicacio                 | Ninguno/Todos           |       | 0 |
| Quaraña               | 580                | 42580           | 49DE            | Alumno/o           |        |           |           |                      | Quaraña   | 04/04/2021           | 14/04/2021        | Alumno/o.o                 | 🗹 🔵 Origen Notificación | 1     |   |
| Guarena               | E30                | 4 E.3.U.        | 4 DE            | Alumno/a           |        |           |           |                      | Guarena   | 04/04/2021           | 14/04/2021        | Alumnora c                 | 🗹 🖨 Fecha Com. Positivo | 1     |   |
| Guareña               | Primaria           | 4º de Educación | 4° E.P.         | Alumno/a           |        |           |           |                      | Guareña   | 05/04/2021           | 19/04/2021        | Alumno/a c                 | 🗹 🖨 Centro              | 1     |   |
|                       |                    | Primaria        |                 |                    |        |           |           |                      |           |                      |                   |                            | 🗹 😑 Localidad Centro    | 1     |   |
| Guareña               | Infantil           | Cinco Años      | 3°E,.I.         | Alumno/a           |        |           |           |                      | Guareña   | 05/04/2021           | 19/04/2021        | No procede<br>en el centro | 🗹 🖨 Etapa Educativa     | 1     |   |
| Guareña               | ES0                | 2° F S O        | 2°DF            | Alumno/a           |        |           |           |                      | Oliva de  | 06/04/2021           | 20/04/2021        | No procede                 | 🗹 🖨 Curso Clase         | 1     |   |
|                       |                    |                 |                 |                    |        |           |           |                      | Mérida    |                      |                   | en el centro               | 🗹 🔵 Nombre Clase        | 1     |   |
| Guareña               | ESO                | 4° E.S.O.       | 4°BE            | Alumno/a           |        |           |           |                      | Manchita  | 06/04/2021           | 20/04/2021        | No procede                 | 🗹 🖨 Tipo Positivo       | 1     |   |
|                       |                    |                 |                 |                    |        |           |           |                      |           |                      |                   | en el centro               | 🕑 🖨 Nombre              | t     |   |
| Guareña               |                    |                 |                 | No<br>especificado |        |           |           |                      | Guareña   | 08/04/2021           | 22/04/2021        | Alumno/a c                 | 🗹 🖨 Apellido1           | Ĭ     |   |
| Guaraña               |                    |                 |                 | No                 |        |           |           |                      | Guaraña   | 09/04/2021           | 22/04/2021        | Alumno/a.c                 | 🗹 🔵 Apellido2           | 1     |   |
| Oddrena               |                    |                 |                 | especificado       |        |           |           |                      | Guarena   | 00/04/2021           | 22/04/2021        | Alumitora c                | 🗹 🖨 Teléfono Contacto   | 1     |   |
| Guareña               | ESO                | 4° E.S.O.       | 4°AE            | Alumno/a           |        |           |           |                      | Oliva de  | 08/04/2021           | 18/04/2021        | Alumno/a c                 | 🗹 🔵 Localidad           | 1     |   |
|                       |                    |                 |                 |                    |        |           |           |                      | Mérida    |                      |                   |                            | 🗹 🔵 Inicio Cuarentena   | 1     |   |
| Guareña               | Infantil           | Tres Años       | I3B             | Alumno/a           |        |           |           |                      | Guareña   |                      |                   | No procede<br>en el centro | 🗹 🖨 Fin Cuarentena      | Í     | Ŧ |

# EXPORTACIÓN DE LA INFORMACIÓN DE UN CASO

En la nueva versión se han añadido dos botones que generan los anteriores anexos 3 y 4, utilizados antes del uso de la aplicación, por si se quiere guardar dicha información de cada caso.

Los informes se generan en formato .odt (Libre Office) y pueden modificarse tanto con los programas Word o Libre Office Writer.

El botón para generar el anexo 3: Ficha de comunicación de información se encuentra disponible en la sección Información del Caso positivo y sus contactos.

| formación del Caso Positivo y sus Contact       | os                         |                                            |                            |                                                 |                        |  |
|-------------------------------------------------|----------------------------|--------------------------------------------|----------------------------|-------------------------------------------------|------------------------|--|
| Núm. Hermanos Centro                            | Fecha Última Asistencia    | Tenía Síntomas Último Día                  | Tiene Enfermedad Crónica   | Especificar Enfermedad                          | Contactos del Positivo |  |
|                                                 | 08/03/2021 🗯               | SIN INFORMACIÓN 👻                          | SIN INFORMACIÓN 👻          |                                                 |                        |  |
| Etapa Educativa                                 | Curso                      | Nombre Curso                               | Clase                      | Nombre Clase                                    | 🗐 Aniexo 3             |  |
| Primaria 👻                                      | 2º de Educación Primaria 🔹 | 2º de Educación Primaria                   | P2A 👻                      | P2A                                             |                        |  |
| Núm. Alumnos Clase                              | Distancia Seguridad        | ¿Grupo de Convivencia Estable?             | ¿Lleva Siempre Mascarilla? |                                                 |                        |  |
| 25                                              | Seleccione una opción 👻    | 🔾 Si 🔍 No                                  | 🖲 Si 🔷 No                  |                                                 |                        |  |
| ¿Participa Actividad Extraescolar?<br>O Si 💿 No | Especificar Actividad      | ¿Utiliza Transporte Escolar?<br>○ Si  ◎ No | Especificar Transporte     | ¿Utiliza Servicios de Comedor?<br>○ Si     ® No | Especificar Servicios  |  |

Si el centro modifica los contactos, al volver a generar el anexo 3, éste aparece con las últimas modificaciones realizadas. Ejemplo de Anexo 3

El botón para generar el anexo 4: Modelo de notificación de listado de las personas que deben guardar cuarentena se encuentra disponible en la sección Resolución del área de salud.

| Resolución del Área de Salud             |                                 |                                  |                               |                         |                      |          |
|------------------------------------------|---------------------------------|----------------------------------|-------------------------------|-------------------------|----------------------|----------|
| Fecha Notif. Resol. Área Salud           | ¿Cuarentena Contact. Estrechos? | T. Cuarentena Contact. Estrechos | ¿Realizar Prueba Diagnóstica? | Fecha Inicio Cuarentena | Fecha Fin Cuarentena |          |
| 21/04/2021                               | 🖲 Si 🔷 No                       | Sí a todos 👻                     | 🖲 Si 🔷 No                     | <b>É</b>                | 24/04/2021           | <b>é</b> |
| Observaciones Resolución Área de Sal     | ud                              |                                  |                               |                         |                      |          |
| Cuarentena a todos los contactos hasta : | 24 abril inclusive              |                                  |                               | Anexo 4                 |                      |          |
|                                          |                                 | 1                                |                               |                         |                      |          |
|                                          |                                 |                                  |                               |                         |                      |          |

Si el área de salud modifica la fecha de cuarentena o las observaciones, esta nueva información quedará reflejada si se genera de nuevo el Anexo 4.

<u>Ejemplo de Anexo 4</u>